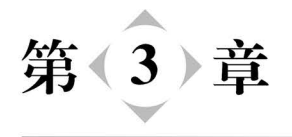

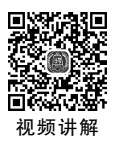

# Vue数据绑定

### 本章学习目标

- 理解和掌握 Vue 中数据绑定原理。
- 理解单向和双向数据绑定工作过程和原理。
- 掌握绑定文本和指令绑定数据的方法。

# 3.1 Vue 中数据绑定原理

Vue 中最大的一个特征就是数据的双向绑定,而这种双向绑定的形式,一方面表现在元数据与衍生数据之间的响应,另一方面表现在元数据与视图之间的响应,而这些响应的实现 方式,依赖的是数据链,因此,要了解数据绑定的原理,先要理解下面两方面内容。

### 3.1.1 Vue 中的数据链

数据链是一种数据关联的形式,在这种形式中,一或多个起始数据点,称为元数据,

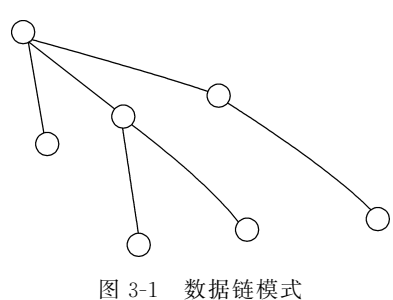

而由这些元数据因某种关系衍生出的数据,称为衍生数据,元数据与衍生数据通过数据结点交织在一起, 形成数据结构网,而这种结构网,称为数据链,如图 3-1 所示。

在 Vue 中,当数据链中的元数据变化时,与其关联 的衍生数据,通过数据链完成同步更新,实现数据双向 绑定的效果。在 Vue 实例化对象中,computed 选项值 可以为开发人员生成衍生对象,当元数据变化时,生成

的衍生对象将会同步更新。

### 实例 3-1 使用衍生数据显示"张三,你好!"

#### 1. 功能描述

新建一个名称为 SayHello 的 vue 组件,在返回的数据对象中,添加一项名称为"name" 的属性,初始值为"张三"。同时,在 computed 配置选项中,添加一个名为"sayHelloName" 的函数,在函数中返回"张三,你好!",并在页面中执行该函数。

### 2. 实现代码

在项目的 components 文件夹中,新建一个名称为"ch3"的子文件夹,在这个子文件夹中添加一个名为"SayHello"的.vue 文件,在文件中加入如代码清单 3-1 所示的代码。

代码清单 3-1 SayHello. vue 代码

```
<template>
  < div >
    < div >{{ name }}</div >
    < div >{{ sayHelloName }}</div >
  </div>
</template>
< script >
export default {
  data() {
    return {
      name: "李四",
    };
  },
  computed: {
    sayHelloName() {
      return this.name + ",你好!";
    }
  },
};
</script>
< style scoped >
div {
 margin: 10px;
  text - align: left;
}
</style>
```

SayHello 文件是一个独立的 vue 组件,需要将它导入根组件 App. vue 中,并声明该组件,最后在模板中以标签形式使用该组件。因此, App. vue 文件修改后的代码,如代码清单 3-2 所示。

```
代码清单 3-2 App. vue 代码
```

```
<template>
<SayHello/>
</template>
<script>
import SayHello from "./components/ch3/SayHello.vue";
export default {
    name: "App",
    components: {
        SayHello
    }
};
```

```
</script>
<style>
...省略样式代码
</style>
```

保存代码后,页面在 Chrome 浏览器下执行的效果如图 3-2 所示。

| ¥ shop                                                | ×              | + | $\sim$ | -   | × |
|-------------------------------------------------------|----------------|---|--------|-----|---|
| $\  \   \leftarrow \  \   \rightarrow \  \   {\bf G}$ | Iocalhost:8080 | ) |        | ₽ ☆ | : |
|                                                       |                |   |        |     |   |
| 李四                                                    |                |   |        |     |   |
| 李四, 你好                                                | !              |   |        |     |   |
|                                                       |                |   |        |     |   |
|                                                       |                |   |        |     |   |

图 3-2 使用数据链输出内容

#### 4. 源码分析

在 Vue 实例化配置对象中, computed 选项可以生成衍生数据, 生成过程由函数来完成, 该函数不接收参数, 在函数体中, 由于 this 指向实例化的 Vue 对象, 因此, 它可以访问所 有实例化对象中挂载的属性值, 如 this. name, 表示元数据值。

此外,computed 选项中的函数,虽然可以访问实例化对象中挂载的全部属性值,但它在 函数中必须使用 return 语句,返回计算或衍生后的数据,通过这种形式,才可以在模板中使 用双大括号方式执行函数,接收并显示返回的数据。

因此,示例中的 sayHelloName()函数中,先获取元数据 name 值,并添加",你好!"形成 一个衍生数据,并作为函数的返回值;当在模板中调用该函数时,则直接将接收到的衍生数 据显示在页面中,由于是衍生数据,当元数变化时,将会通过数据链形式同步衍生数据,因 此,衍生数据也会同步更新。即修改 name 值为"李四"时,页面将直接显示"李四,你好!"的 字样。

# 3.1.2 数据绑定视图

一般而言,一个对象是由多个 key/value 键值对组成的无序集合,并且对象中的每个属性值可以是任意类型的,向对象添加属性值时,可以是字面量或构建函数,如以下代码。

| var obj = new Object;              | //等价于 obj ={} |
|------------------------------------|---------------|
| obj.name = "张三";                   | //添加描述        |
| <pre>obj.say = function(){};</pre> | //添加行为        |

除上述方式之外,还可以使用 Object. defineProperty()方法定义新属性或修改原有的 属性值。在设置和获取属性时,可以使用 setter 和 getter 方法,前者用于设置对象的属性 值,后者用于获取对象的属性值,如以下代码。

```
var obj = \{\};
var initValue = 'hello';
Object.defineProperty(obj, "name2", {
    get: function () {
          //函数在获取值时触发
          return initValue;
    },
    set: function (value) {
          //函数在设置值时触发,新值通过参数 value 获取
          initValue = value;
    }
});
//获取初始值
console.log(obj.name2);
                         //输出"hello"
//设置新值
obj.name2 = '李四';
//输出设置的值
                           //输出"李四"
console.log(obj.name2);
```

对象中的 setter 和 getter 方法不需要成对出现,根据需求可以单独添加。由于它们都 是方法,因此,可以在执行方法过程中执行其他的功能,例如,在修改属性值时,重置页面中 显示属性值的元素内容,实现数据同步绑定视图内容的效果,实例如下。

# 实例 3-2 数据同步绑定视图内容

### 1. 功能描述

在新建的页面中添加一个文本输入框元素,并添加一个 div 元素,当在文本框中输入内 容时, div 元素中同步显示文本框中输入的内容。

### 2. 实现代码

在项目 components 文件夹的 ch3 子文件夹中,添加一个名为"dataView"的. html 文件,在文件中加入如代码清单 3-3 所示的代码。

### 代码清单 3-3 dataView. html 代码

```
let obj = {
             name: ""
         }
         let temp = \{\}
        let propName = "name";
        Object.defineProperty(obj, propName, {
             set(v) {
                 tip.innerHTML = v;
                 temp[propName] = v;
             },
             get() {
                 return temp[propName];
             }
         })
         txt.addEventListener("keyup", function() {
             obj[propName] = this.value;
         })
    </script>
</body>
</html>
```

保存代码后,页面在 Chrome 浏览器下执行的效果如图 3-3 所示。

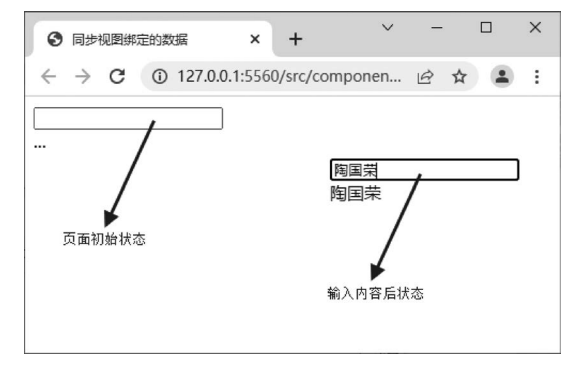

图 3-3 数据同步绑定视图内容

### 4. 源码分析

在本实例的页面源码中,首先使用对象的 defineProperty()方法获取和重置 obj 对象的 name 属性值;其次,在重置方法中,不仅修改了对象属性值,还将该属性值赋给 div 元素;最后,当文本框执行绑定的 keyup 事件时,需要重置对象的 name 属性,因此,触发了对象属 性变更的 setter 函数,在重置属性值时,将属性值同步显示在元素的内容中,这个过程实质 上也是 Vue 中数据与视图绑定的原理。

在 Vue 中,当把 JavaScript 对象传给 Vue 实例的 data 选项时, Vue 将遍历这个对象的 全部属性,并使用 Object. defineProperty 将其全部转换为 getter/setter 变更形式,并在组 件渲染时,记录属性与视图的依赖关系。根据这种依赖关系,当 setter 函数再次被调用时, 会通知 watcher 重新计算并更新其关联的所有组件,最终实现数据双向同步的功能。

# 3.2 单向数据绑定

Vue 是一个典型的 MVVM 框架,那么,什么是 MVVM 框架? 它与 MVC 框架相比,有 了哪些改变? 单向数据绑定在这个框架中是如何体现的? 带着这些问题,进入接下来的内 容学习。

# 3.2.1 MVC 框架演变过程

严格来说,MVC 框架是一种设计思想,早期的前端技术 MVC 结构来源于后端语言,如 Java、C # 语言,这些语言具有完整和成熟的 MVC 框架体系。随着前端处理业务的逻辑越 来越复杂,便借鉴后端语言这种 MVC 框架体系,形成前端技术特有的 MVC 框架。

它的结构与后端语言的 MVC 一样,由 Model、View、Controller 三部分组成,它们各司 其职,Model 简称 M,即数据模型层,用于定义数据结构和存储数据源; View 简称 V,即视 图层,用于展示数据界面和响应页面交互; Controller 简称 C,即控制层,用于监听数据变化 并处理页面交互逻辑,它们三者的关系如图 3-4 所示。

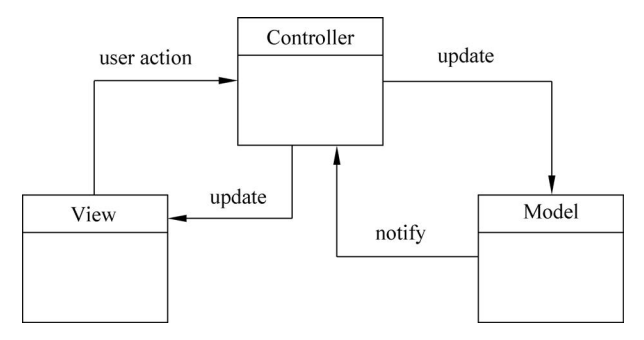

图 3-4 MVC 数据流向示意图

但随着业务逻辑越来越复杂,Controller 层代码量也越来越多,显得冗余而无序,维护起来非常困难。这时,需要从 Controller 层抽离出数据和逻辑处理部分,由专门的一个对象进行管理和维护,而这个对象,就是 ViewModel。

通过抽离出 ViewModel 对象,逻辑层的结构更加清晰, ViewModel 负责处理视图和数 据逻辑关系,并双向绑定 View 和 Model,使 ViewModel 对象更像一座桥梁,用于衔接 View 层和 Model 层两端,它们的关系如图 3-5 所示。

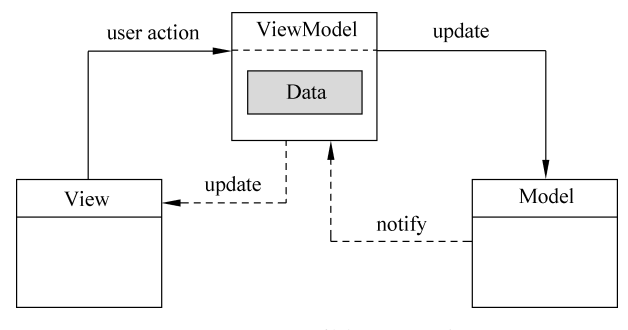

图 3-5 MVVM 数据流向示意图

在图 3-5 中不难看出,原来 Controller 层需要处理所有的数据交互和业务逻辑,而改成 ViewModel 层后,只需要处理针对 View 层的数据交互和业务逻辑,并且这种处理后的绑定 是双向的,这样就使 View 和 Model 层的数据同步是完全自动的,用户无须手动操作 DOM, 只须关注业务逻辑。

## 3.2.2 单向绑定

在 MVVM 框架下, Vue 的数据绑定都是双向的,但也能实现单向的数据绑定。所谓 "单向"是针对"双向"而言的,也就是一个方向,即从数据源获取数据,到视图层中显示数据 一个方向,在显示时并不会改变源数据,这种单向绑定的方式常用于绑定视图层中元素固定 显示的内容、元素属性中,实例如下。

# 实例 3-3 数据单向绑定

### 1. 功能描述

在新建的组件中,添加一个 div 和 span 元素,并使用单向数据绑定的方式,显示 span 元素的内容和控制元素的类别样式。

### 2. 实现代码

在项目 components 文件夹的 ch3 子文件夹中,添加一个名为"OneWay"的.vue 文件, 在文件中加入如代码清单 3-4 所示的代码。

```
代码清单 3-4 OneWay. vue 代码
```

```
<template>
  < div >
    < div >
       姓名: < span v - bind:class = "fs">{{ name }}</span>
    </div>
  </div>
</template>
< script >
export default {
  data() {
    return {
      name: "李小明",
      fs: "fs",
    };
  },
};
</script>
< style scoped >
.fs {
  font - size: 26px;
  color: red;
}
div {
  margin: 10px;
  text - align: left;
```

} </style>

### 3. 页面效果

保存代码后,页面在 Chrome 浏览器下执行的效果如图 3-6 所示。

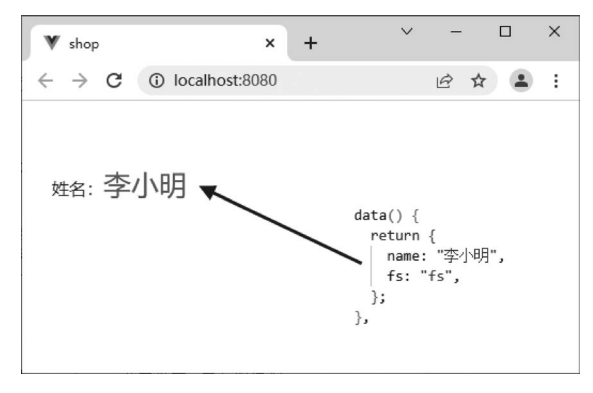

图 3-6 数据单向绑定

### 4. 源码分析

在组件的实例化的配置对象中,先分别定义了"name"和"fs"对象属性,作为视图层绑定的数据源,然后在视图中通过 v-bind 指令绑定元素的 class 属性值,使用双大括号绑定元素显示的内容,这种绑定的方式就是单向的数据绑定。最后,当数据源发生变更后,视图层将自动同步变更后的数据。

# 3.3 双向数据绑定

在 Vue 的 MVVM 框架下,既可以实现单向数据绑定,也能完成数据的双向绑定。所谓的"双向绑定",可以简单理解为数据源变化后,绑定的视图发生相应变化;绑定视图的数据变化后,数据源也会发生同步的变化,这就是"双向绑定"。

简单的理解只是说明了它的数据状态,还需要进一步了解它背后的工作原理。要实现 数据的双向绑定,需要添加三个核心的对象,分别是 Observer、Watcher 和 Complie。 Observer(观察者)对象,用于收集所有需要绑定的对象属性。Watcher(订阅者)对象,用于 接收对象属性的变化并处理变化后的逻辑。Complie(指令解析器)对象,用于初始化元素 与对象属性数据的结构并构建属性变化后的逻辑。

在 Observer 和 Watcher 对象进行关联时,由于 Watcher 对象是订阅者,当 Observer 对 象属性有变化时,就会自动告诉 Watcher 对象是否要同步更新,但因为类似于 Watcher 对 象的订阅者有多个,便添加了一个 Dep(消息订阅器)来进行集中管理,由 Dep 来批量向 Watcher 对象传递是否要同步更新的指令。最后,它们之间的结构如图 3-7 所示。

在上述示意图中,当对象属性在视图中发生变化时,将通过 Dep 通知 Watcher 对象, Watcher 对象将根据 Complie 构建的规则,执行更新函数,最后将数据同步更新到视图元素 中,从而实现数据双向绑定的效果。

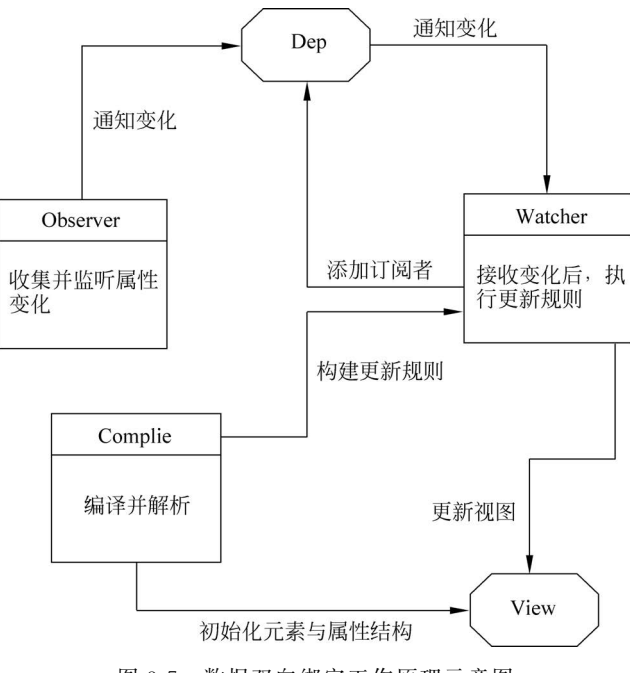

图 3-7 数据双向绑定工作原理示意图

# 3.3.1 指令 v-model

在 Vue 中,v-model 指令常用于表单的各元素中,它可以实现数据的双向绑定效果,即 指令中元素的值绑定数据源,数据源变化后,元素的值也会跟随变化;同时,元素的值发生 变化,绑定的数据源也会同步变化的值,实现双向同步数据的效果。

虽然这个指令有这么强大的功能,但它本质上是一个"语法糖",双向绑定数据的背后, 实际上是元素值和 oninput 事件共同被绑定后的结果,下面通过一个实例来说明。

# 实例 3-4 数据双向绑定

### 1. 功能描述

在实例 3-3 基础之上,再添加两个 input 元素,第一个直接使用 v-mode 指令绑定属性 name 的值,第二个先使用 v-bind 指令绑定元素的值,再绑定元素的 input 事件,在事件中,将获取的输入值赋值给 name 属性。

### 2. 实现代码

在项目 components 文件夹的 ch3 子文件夹中,添加一个名为"TwoWay"的.vue 文件, 在文件中加入如代码清单 3-5 所示的代码。

代码清单 3-5 TwoWay. vue 代码

```
< template >
< div >
< div >指令绑定输人: < input type = "text"
v - model = "name" /></div >
< div >
```

```
事件绑定输入: < input
        type = "text"
        v - bind:value = "name"
        @ input = "name = $ event.target.value"
      />
    </div>
    < div >
      姓名: < span v - bind: class = "fs">{{ name }}</span>
    </div>
  </div>
</template>
< script >
//代码与实例 3-3 相同
</script>
< style scoped >
//样式与实例 3-3 相同
</style>
```

保存代码后,页面在 Chrome 浏览器下执行的效果如图 3-8 所示。

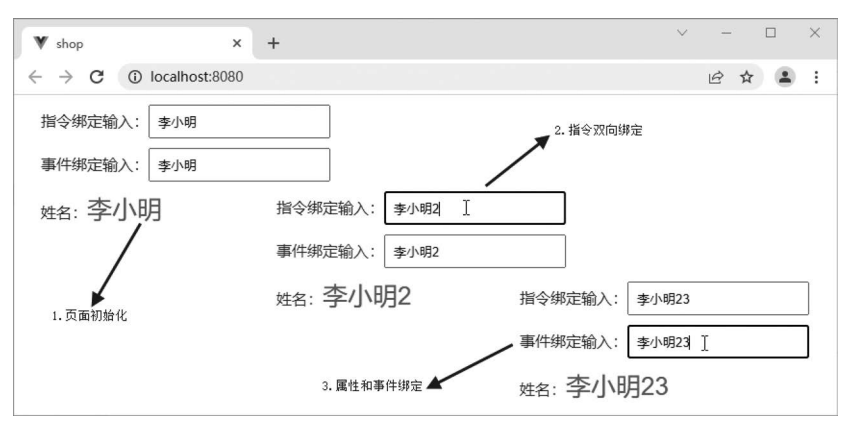

图 3-8 数据双向绑定

#### 4. 源码分析

在上述实例的模板代码中,首先使用 v-model 方式将元素值与属性值进行绑定,当元素 值发生变化后,被绑定的属性值同步变化。然后,使用 v-bind 方式将元素值与属性值绑定, 再在元素的 input 事件中,将变化后的元素值再赋值给属性值。最后发现这两种方式的效 果是一致的,说明它们的功能是相同的。

由此而见,v-model 指令方式实现数据的双向绑定,也依赖于监控,只不过这种监控并不是事件,而是 Watcher 对象,当被绑定订阅者的属性发生变化时,Watcher 对象就会获知,并根据 Complie 制定的更新规则,将源数据同步更新为变化后的属性值,并同时更新视图 层,最终实现数据的双向绑定效果。

### 3.3.2 v-model 与修饰符

当表单中的元素与 v-model 指令绑定时,还可以通过"."语法的方式添加修饰符,如

lazy、number 和 trim。lazy 用于延迟元素值与属性值更新的时机, input 事件中默认是同步更新, 使用 lazy 修饰符后, 数据更新的时机为 change 事件之后。

number 用于将更新的元素值转成数字型,这个修饰符非常有用,因为即使将元素的 type 类型设置为 number,获取的字符仍然是字符,因此,借助这个修饰符,可以将获取到的 输入值快速转成 number 类型。

trim 用于删除元素值的首尾空格,使字符长度就是字符的内容。接下来通过一个实例 来演示这三个修饰符的使用方法。

### 实例 3-5 model 与修饰符

### 1. 功能描述

新建一个组件,在模板元素中添加三个文本输入框并使用 v-model 指令绑定一个属性 值。在这三个指令中,分别使用 lazy、number 和 trim 修饰符来描述 v-model 指令绑定的属 性值,当元素值变化时,分别查看属性值的效果。

### 2. 实现代码

在项目 components 文件夹的 ch3 子文件夹中,添加一个名为"Modifier"的.vue 文件, 在文件中加入如代码清单 3-6 所示的代码。

代码清单 3-6 Modifier. vue 代码

```
<template>
  < div >
    < div >
      lazy 修饰符: < input type = "text"
     v - model.lazy = "name" />{{ name }}</div>
    < div >
      number 修饰符: < input type = "text"
     v - model.number = "name" /> \{ \{ name + 1 \} \}
    </div>
    < div >
      trim 修饰符: < input type = "text"
     v - model.trim = "name" />{{ name.length }}
    </div>
  </div>
</template>
< script >
export default {
  data() {
    return {
      name: "123",
    };
  },
};
</script>
< style scoped >
div {
  margin: 10px;
  text - align: left;
}
```

```
input {
   padding: 8px;
   margin - right: 5px;
}
</style>
```

保存代码后,页面在 Chrome 浏览器下执行的效果如图 3-9 所示。

| ▼ shop. × +                                                                               | $\sim$ | -             |                | ×        |
|-------------------------------------------------------------------------------------------|--------|---------------|----------------|----------|
| $\leftrightarrow \rightarrow \mathbf{C}$ (i) localhost:8080                               |        | Bł            | 2              | :        |
| lazy 修饰符: 1234 1234 change 事件后才会能<br>number 修饰符: 1234 12341                               | 发      |               |                |          |
| unn j≥µµyy. 1234 4<br>lazy 修饰符: 1234 1234<br>number 修饰符: 1234 Ⅰ 1235 元素<br>trim 修饰符: 1234 | 值转成    | 数字型并          | 运算             |          |
| lazy 修饰符: 1234 1234<br>number 修饰符: 1234 12341<br>trim 修饰符: 1234   4                       | → 7    | 記论文本相<br>个空格者 | ≣中前后7<br>₿会被删₿ | 有多少<br>余 |

图 3-9 数据双向绑定

### 4. 源码分析

在本实例的模板中,当在第一行的文本框中输入一个数字 1234 时,由于添加了 lazy 修饰符,使文本框后的显示值,在 change 事件触发后才会同步更新。

当在第二行的文本框中输入一个数字 1234 时,由于添加了 number 修饰符,使输入框中的值自动转成数值,并与1相加,因此,文本框后的显示值为 1235。

当在第三行的文本框中输入一个数字 1234 时,虽然在文本框的前后位置都增加了空格,但由于使用了 trim 修饰符,使输入框中的值自动删除前后的空格,因此,文本框后的字符长度一直显示为 4。

# 3.4 数据绑定方法

在 Vue 中,数据绑定最常用的方法就是使用 Mustache 语法,这种语法的标签就是双大括号,因此又被称为双大括号插值语法。在这种语法下,双大括号标签将会被替换为绑定的 属性值,并且,当属性值发生变化后,插值处的内容也会同步进行更新。

## 3.4.1 文本插值

文本插值是指使用 Mustache 语法绑定元素中显示的内容,如下。

<div>{{name}}</div>

使用这种方式插值后,如果 name 值发生了改变,那么,插值处元素的内容也会随之改变。当然,也可以不让它改变,只需要在这个元素上添加一个 v-once 指令,代码如下。

```
< div v - once >{ { name } }</div >
```

向元素添加了 v-once 指令后,元素中插入的值只是 name 属性的初始值,当该属性值 变化后,插值处并不会随之改变,这种使用场景也有,但不是太多。

虽然 Mustache 语法可以向元素的内容插入数据,但它并不能使用这种方式向元素的 属性插入数据,如果想绑定元素的属性,必须使用 v-bind 指令,并使用冒号":",指定绑定属 性的名称,代码如下。

< div v - bind:class = "red">{{name}}</div>

上述代码也等价于下列代码。

```
<div :class = "red">{{name}}</div>
```

上述两行代码在浏览器中编译后,最终都为相同的一行代码,如下。

```
< div class = "red" data - v - 160690f0 = ""> 123 </div >
```

需要说明的是,无论是 name 还是 red 属性,它们都是在 data()函数中定义好的对象属 性名称,编译后,绑定的是这个属性名称对应的值。上述两行相同代码中,name 属性名对 应的值是 123,red 属性名对应的值是"red",因此,才会显示上述编译后的相同代码。

### 3.4.2 JavaScript 表达式和 HTML 插值

Mustache 语法不仅可以向元素内容插入文本字符,同时,还可以在语法中插入简单的 JavaScript 表达式,如算术运算、三元运算和简单的函数调用,但只能执行单个表达式,不能 执行语句。此外,通过向元素添加 v-html 指令,还可以向元素中插入 HTML 格式内容,接 下来通过一个实例来详细说明它们的使用方法。

# 实例 3-6 JavaScript 表达式和 HTML 插值

#### 1. 功能描述

新建一个组件,添加一个复选框和两个 div 元素,当选中复选框时,显示"插入 HTML 格式",同时,div 元素中内容以 HTML 格式显示;当取消选中时,显示"插入文本格式",同时,div 元素中内容以文本格式显示。

### 2. 实现代码

在项目 components 文件夹的 ch3 子文件夹中,添加一个名为"BindHtml"的.vue 文件,在文件中加入如代码清单 3-7 所示的代码。

代码清单 3-7 BindHtml. vue 代码

```
< template >
  < div >
    < div >
      < input type = "checkbox" v - model = "blnHtml" />
      插入{{ blnHtml ? "HTML" : "文本" }}格式
    </div>
    < div v - show = "!blnHtml">{{ HTML }}</div>
    < div v - show = "blnHtml" v - html = "HTML"></div>
  </div>
</template>
< script >
export default {
  data() {
    return {
      blnHtml: true,
      HTML: "< span style = 'font - weight:700'>你好,小明!</span>",
    };
  },
};
</script>
< style scoped >
div {
  margin: 10px;
  text - align: left;
</style>
```

### 3. 页面效果

保存代码后,页面在 Chrome 浏览器下执行的效果如图 3-10 所示。

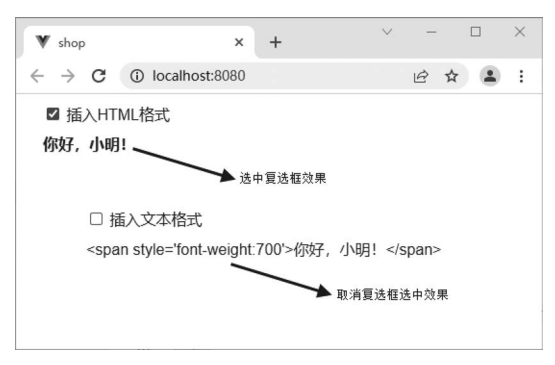

图 3-10 JavaScript 表达式和 HTML 插值

### 4. 源码分析

在本实例的模板中,复选框使用 v-model 绑定的属性 blnHtml 是一个布尔值,既用于 控制复选框元素的选中状态,又参与了不同内容显示的三元运算。同时,还作为 v-show 指

令绑定的属性值。该指令是一个用于控制元素是否显示和隐藏的指令,当该指令的属性值为 true 时,则元素显示,否则元素隐藏。

由于 v-html 指令用于控制元素的内容是否以 HTML 格式显示,且只能作用于元素的 属性中,因此,通过再向元素添加一个 v-show 指令绑定 blnHtml 的属性值,实现 HTML 格 式与文本格式切换显示的效果。

# 小结

本章先从数据链和数据绑定视图讲起,详细介绍了视图中数据绑定元素的工作原理,然 后介绍单向和双向数据绑定的实现方式,并介绍修饰符的功能以及在绑定过程中添加修饰 符的方法,最后详细说明如何在视图中插入文本和 HTML 格式的数据。